# 電腦的文字編輯器

#### 1.vi、PE2(IBM Personal Editor II) 、慧星一號、漢書......

## 2. History of Microsoft Word

| -                      |                  |                |              |           | Microso | ft Word - C     | )ocument1           |             |              |          | - +                                          |
|------------------------|------------------|----------------|--------------|-----------|---------|-----------------|---------------------|-------------|--------------|----------|----------------------------------------------|
| 0                      | Eil              | e <u>E</u> dit | ⊻iew         | Insert    | Format  | Utilities       | Window              |             |              |          | <u>H</u> elp                                 |
| Fo                     | nt:              | Tms Rn         | nn           | Ŧ         | Pts: 10 | Ŧ               | B                   | <i>l</i> ĸ  | <u>n k p</u> | ÷ *      |                                              |
| Sty                    | /le:             | Normal         |              | Ŧ         | 「豊く蚕」   | <u>通 "</u> 圖 [- | - = =               |             | t t t        | سىد 1.   | t                                            |
|                        | <u>0.</u>        |                | <u>.  </u> 1 | · · · · · | 121     | <u>  </u> 3     | · · · · · · · · · · | <u> 4 1</u> | <u>ļ</u> 5   | <u> </u> | <u>.                                    </u> |
|                        |                  |                |              |           |         |                 |                     |             |              |          |                                              |
|                        |                  |                |              |           |         |                 |                     |             |              |          |                                              |
|                        |                  |                |              |           |         |                 |                     |             |              |          |                                              |
|                        |                  |                |              |           |         |                 |                     |             |              |          |                                              |
|                        |                  |                |              |           |         |                 |                     |             |              |          |                                              |
|                        |                  |                |              |           |         |                 |                     |             |              |          |                                              |
|                        |                  |                |              |           |         |                 |                     |             |              |          |                                              |
|                        |                  |                |              |           |         |                 |                     |             |              |          |                                              |
|                        |                  |                |              |           |         |                 |                     |             |              |          |                                              |
|                        |                  |                |              |           |         |                 |                     |             |              |          |                                              |
| MS Word For Office 1.0 |                  |                |              |           |         |                 |                     |             |              |          |                                              |
|                        |                  |                |              |           |         |                 |                     |             |              |          |                                              |
| F                      | <sup>2</sup> g 1 | Sec            | 1            | 1/1       | At      | Ln              | Col 1               |             |              |          |                                              |

https://en.wikipedia.org/wiki/History\_of\_Microsoft\_Word

### 3.Google文件

https://zh.wikipedia.org/wiki/Google%E6%96%87%E4%BB%B6

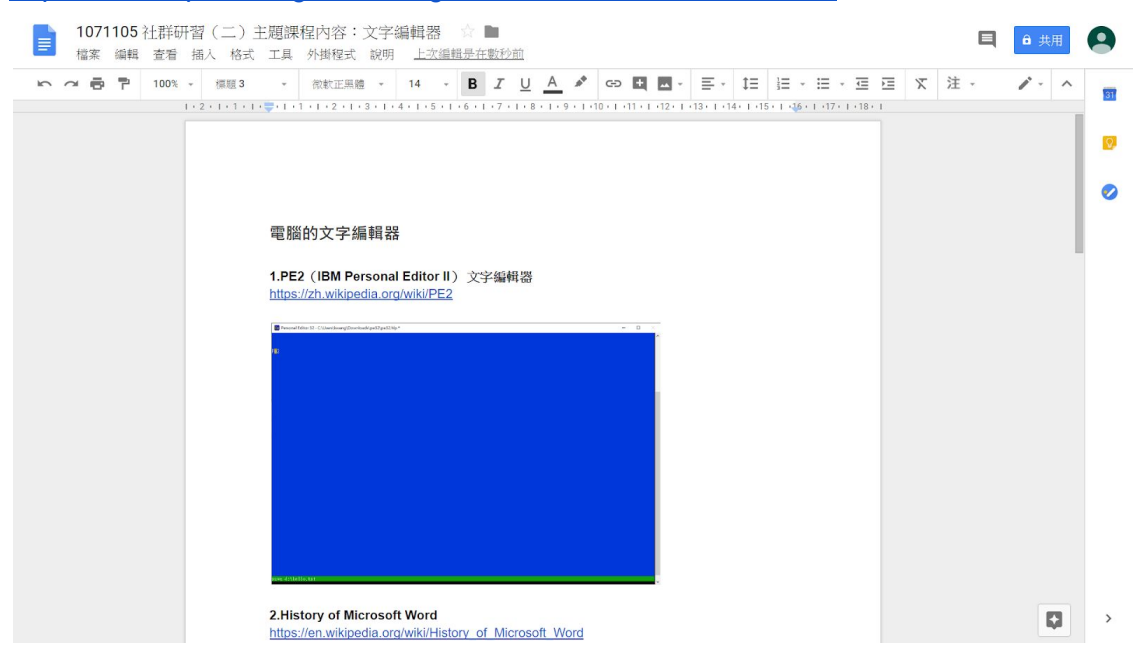

#### 4.libreoffice

https://zh.wikipedia.org/wiki/LibreOffice

#### 5.購買 Office

https://products.office.com/zh-TW/buy/office

### 6.使用 google 文書編輯文件

a.設定檔案 b.檔案儲存路徑 c.下載格式 d.離線檔案設設定 e.外掛程式

### 7.讓 Google Docs 媲美 Word 的11個進階需求解決教學

https://www.playpcesor.com/2016/03/google-docs-word-11.html

#### 8.臺中市教育網路中心Microsoft Office 下載

http://ftp.tc.edu.tw/TC\_limit/Microsoft/

#### MS Office 查看授權命令:

c:\Program Files\Microsoft Office\Office16>cscript ospp.vbs /dstatus

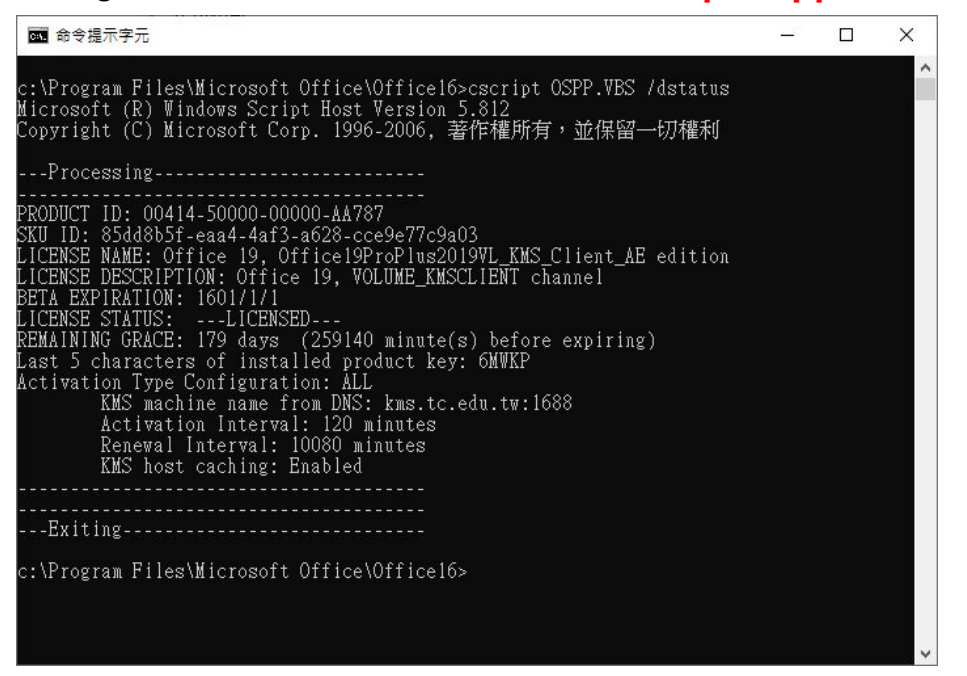